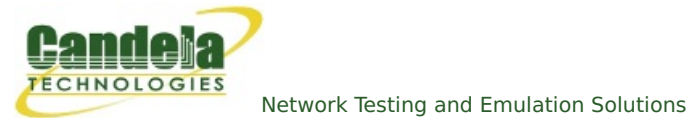

## WiFi Capacity Test with Layer 4

**Goal**: Use the WiFi Capacity Test plugin to emulate layer 4 traffic from ten virtual stations across an access point and report the results.

Requires 5.2.13 or later. This cookbook will go through setting up a VAP (Virtual Access Point) as an HTTP server, and creating/configuring 10 virtual stations to communicate with the VAP. It will also go through the setup of the WiFi Capacity Test LANforge-GUI plugin to have the virtual stations emulate downloading a file using Layer 4 endpoints in LANforge.

This example uses a LANforge CT523 system but the procedure should also work on a CT524, CT525 or similar system.

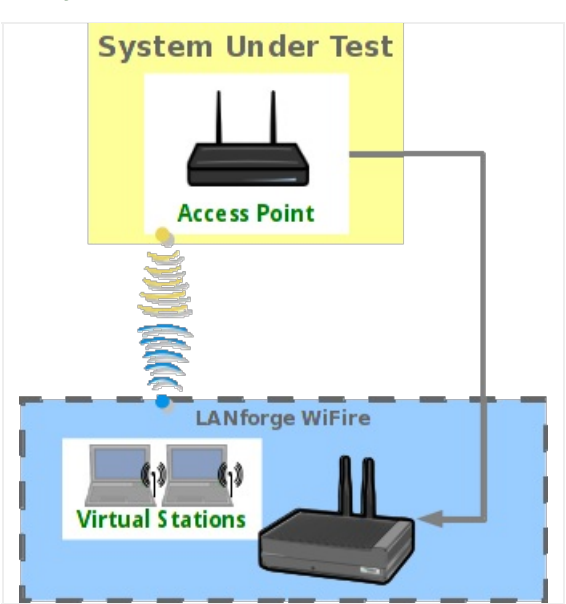

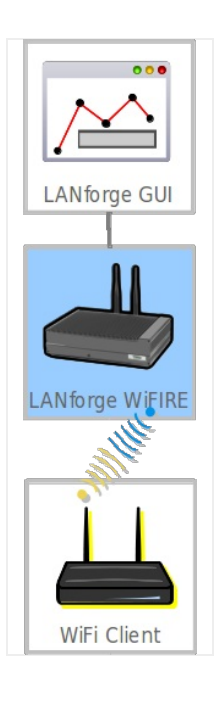

1. Create a VAP.

A. Verify the wiphy device used for the VAP is on your preferred channel (this test will use channel 11).

A. In the **Port Mgr** tab of the LANforge Manager, modify the wiphy device that'll be used for the VAP (wiphy0 in this test).

| wiphy0 (brent-523) Configure Settings      Port Status Information      Current: LINK-DOWN NONE      Driver Info: Port Type: WIFI-Radio Driver: ath9k() Bus:                                                                                                    |      |
|----------------------------------------------------------------------------------------------------|------|
| Port Configurables           Standard Configuration         RF Patterns         Firmware                                                                                                    | 1    |
| Enable General Interface Settings Set IF Down General Interface Settings Down Alias: MAC Addr: 00:0e:8e:4e:59:2f TX Q Len 0 Rpt Timer: medium (8 s) WiFi Settings Max-VIFs: 2048 Max-Stations: 2048 Max-APs: 8 Supports: 802.11abgn Countery, United States (840) Channel/Freq: 11 (2462 Mhz) Antenna: All (3x3) Tx-Power: DEFAULT (-1) RTS: DEFAULT Frag: 2346 Verbose Debug |      |
| Print     View Details     Logs     Probe     Sync     Apply     QK     Ca                                                                                                    | ncel |

- I. Select your preferred channel here.
- B. Make sure the wiphy device is up.

| \$      | 🛃 LANforge Manager Version(5.3.5) 📃 🔲 🗶                                                          |        |         |           |      |        |               |                |                |          |        |           |         |        |
|---------|--------------------------------------------------------------------------------------------------|--------|---------|-----------|------|--------|---------------|----------------|----------------|----------|--------|-----------|---------|--------|
| Control | Report                                                                                           | ting 1 | ear-Off | Info Plu  | gins |        |               |                |                |          |        |           |         |        |
|         | Stop All Restart Manager Refresh HELP                                                            |        |         |           |      |        |               |                |                |          |        |           |         |        |
| Layer-4 | Layer-4 Generic Test Mgr Test Group Resource Mgr Event Log Alerts Port Mgr vAP Stations Messages |        |         |           |      |        |               |                |                |          |        |           |         |        |
| Statu   | Status Layer-3 La Endps VoiP/RIP VoiP/RIP Endps Armagedoon WanLinks Attenuators File-10          |        |         |           |      |        |               |                |                |          |        |           |         |        |
|         | Disp: 192.168.100.206:0.0 Sniff Packets Clear Counters Reset Port Delete                         |        |         |           |      |        |               |                |                |          |        |           |         |        |
|         | Rpt Timer: medium (8 s) Vapply View Details Create Modify Batch Modify                           |        |         |           |      |        |               |                |                |          |        |           |         |        |
|         |                                                                                                  |        |         |           |      | All Et | hernet I      | nterfaces (Por | ts) for all Re | esources |        |           |         |        |
| Port    | Pha                                                                                              | Down   |         | IP        | SEC  | Alias  | Parent<br>Dev | RX Bytes       | RX Pkts        | Pps RX   | bps RX | TX Bytes  | TX Pkts | Pps TX |
| 1.1.0   |                                                                                                  |        | 192.16  | 8.100.192 | 0    | eth0   |               | 775,432        | 7,586          | 6        | 5,325  | 7,367,102 | 7,139   | 5      |
| 1.1.1   |                                                                                                  |        | 10.0.0. | 2         | 0    | eth1   |               | 0              | 0              | 0        | 0      | 0         | 0       | 0      |
| 1.1.2   |                                                                                                  | ~      | 0.0.0   |           | 0    | wiphy0 |               | 0              | 0              | 0        | 0      | 0         | 0       | 0      |
| 1.1.3   |                                                                                                  |        | 0.0.0.0 |           | 0    | wiphyl |               | 0              | 0              | 0        | 0      | 0         | 0       | 0      |
| 1.1.4   |                                                                                                  | V      | 0.0.0.0 |           | 0    | wiphy2 |               | 0              | 0              | 0        | 0      | 0         | 0       | 0      |
| 1.1.5   |                                                                                                  | V      | 0.0.0.0 |           | 0    | wlan0  | wiphy0        | 0              | 0              | 0        | 0      | 0         | 0       | 0      |
| 1.1.6   |                                                                                                  | r      | 0.0.0.0 |           | 0    | wlan2  | wiphy2        | 0              | 0              | 0        | 0      | 0         | 0       | 0      |
| 1.1.7   |                                                                                                  | V      | 0.0.0.0 |           | 0    | wan1   | wiphyl        | 0              | 0              | 0        | 0      | 0         | 0       | 0      |
|         |                                                                                                  | 1      |         |           |      |        |               |                |                |          |        |           |         | •      |
| Logged  | in to:                                                                                           | brent- | 523:400 | 2 as: Ad  | min  |        |               |                |                |          |        |           |         |        |

I. If the device is down like in the above screenshot, select it and click the **Admin UP** button (also indicated in the above screenshot).

B. In the **Port Mgr** tab, select a wiphy device (wiphy0 in this test) and click **Create**.

| 4 |                             |                                                | Create VLANs                        | on Port: 1.1.2           |              |         |
|---|-----------------------------|------------------------------------------------|-------------------------------------|--------------------------|--------------|---------|
| 0 | ○ MAC-VLAN<br>○ WiFi STA  ④ | ○ 802.1Q-VLAN ○ Rec<br>● WiFi VAP ○ WiFi Monit | lirect 🔾 Bridge<br>tor 🔾 WiFi Virtu | ⊖ GRE Tunnel<br>al Radio |              |         |
| 0 | Shelf:                      | 1                                              | Resource:                           | 1 (brent-523) 💌          | Port: 2 (v   | wiphy0) |
| 8 | VLAN ID:                    |                                                | DHCP-IPv4                           |                          |              |         |
| e | Parent MAC:                 | 00:0e:8e:4e:59:2f                              | DHCP Client ID:                     | None                     |              |         |
|   | MAC Addr:                   | >>>>>>>>>>>>>>>>>>>>>>>>>>>>>>>>>>>>>>>        | IP Address:                         | 10.0.0.1/24              | Global IPv6: | AUTO    |
|   | Quantity:                   | 1                                              | IP Mask or Bits:                    |                          | Link IPv6:   | AUTO    |
|   |                             |                                                | Gateway IP:                         |                          | IPv6 GW:     | AUTO    |
|   | #1 Redir Name:              |                                                | #2 Redir Name:                      |                          |              |         |
|   | STA ID:                     | 0                                              | SSID:                               | layer4test               | •            |         |
|   | WiFi AP:                    |                                                | Key/Phrase:                         |                          |              |         |
|   | WPA                         | WPA2                                           | WEP                                 |                          |              |         |
|   |                             |                                                |                                     |                          |              |         |
| A | Down                        |                                                |                                     |                          |              |         |
| - | Apply                       | <u>C</u> ancel                                 |                                     | Re                       | ady          |         |

- A. Select the WiFi VAP radio button.
- B. Set Quantity to 1.
- c. Set STA ID to 0.
- D. Set IP Address to 10.0.0.1/24.
- E. Set the **SSID** to **layer4test**.
- F. Click **Apply** and close the create port window.
- C. Configure the VAP.
  - A. Open **Netsmith** from the **Status** tab.

| <b></b>                                                                                                    | LANforge Manager Ver                                     | sion(5.3.5)    |                            |               |  |  |  |  |  |  |  |
|----------------------------------------------------------------------------------------------------|----------------------------------------------------------|----------------|----------------------------|---------------|--|--|--|--|--|--|--|
| Control Reporting Tear-Off Info Pl                                                                                                    | ugins                                                    |                |                            |               |  |  |  |  |  |  |  |
| Stop All Restart Manager Refresh HELP                                                                                                    |                                                          |                |                            |               |  |  |  |  |  |  |  |
| Layer-4         Generic         Test Group         Resource Mgr         Event Log         Alerts         Port Mgr         VAP Stations         Messages           Status         Layer-3         L3 Endps         VolP/RTP         VolP/RTP Endps         Armageddon         WanLinks         Attenuators         File-10 |                                                          |                |                            |               |  |  |  |  |  |  |  |
| License Info                                                                                                    | Current Users                                            | 1              | Test Configuration Databas | se            |  |  |  |  |  |  |  |
| Licenses expire in: 53 days.                                                                                                    | * Admin from:192.168.100.206<br>gnuserver from:127.0.0.1 | List:          | BLANK                      | Load          |  |  |  |  |  |  |  |
|                                                                                                    |                                                          | Name:          |                            | Delete        |  |  |  |  |  |  |  |
| Current everyonic. 50 days                                                                                                    |                                                          | Load Behavior: | Overwrite 💌                | Save          |  |  |  |  |  |  |  |
| Support expires in: 55 days.                                                                                                    |                                                          |                | Download DB                | Show Progress |  |  |  |  |  |  |  |
|                                                                                                    | Virtual She                                              | fl             |                            |               |  |  |  |  |  |  |  |
|                                                                                                    | Resource                                                 | 1              |                            |               |  |  |  |  |  |  |  |
|                                                                                                    |                                                          |                |                            |               |  |  |  |  |  |  |  |
|                                                                                                    | Netsmith                                                 |                |                            |               |  |  |  |  |  |  |  |
|                                                                                                    |                                                          |                |                            |               |  |  |  |  |  |  |  |
|                                                                                                    |                                                          |                |                            |               |  |  |  |  |  |  |  |
| Logged in to: brent-523:4002 as: Ac                                                                                                    | dmin                                                     |                |                            |               |  |  |  |  |  |  |  |

- B. In Netsmith, right click and select **New Router**.
- C. Click **OK**.

D. Drag vap0 into the virtual router.

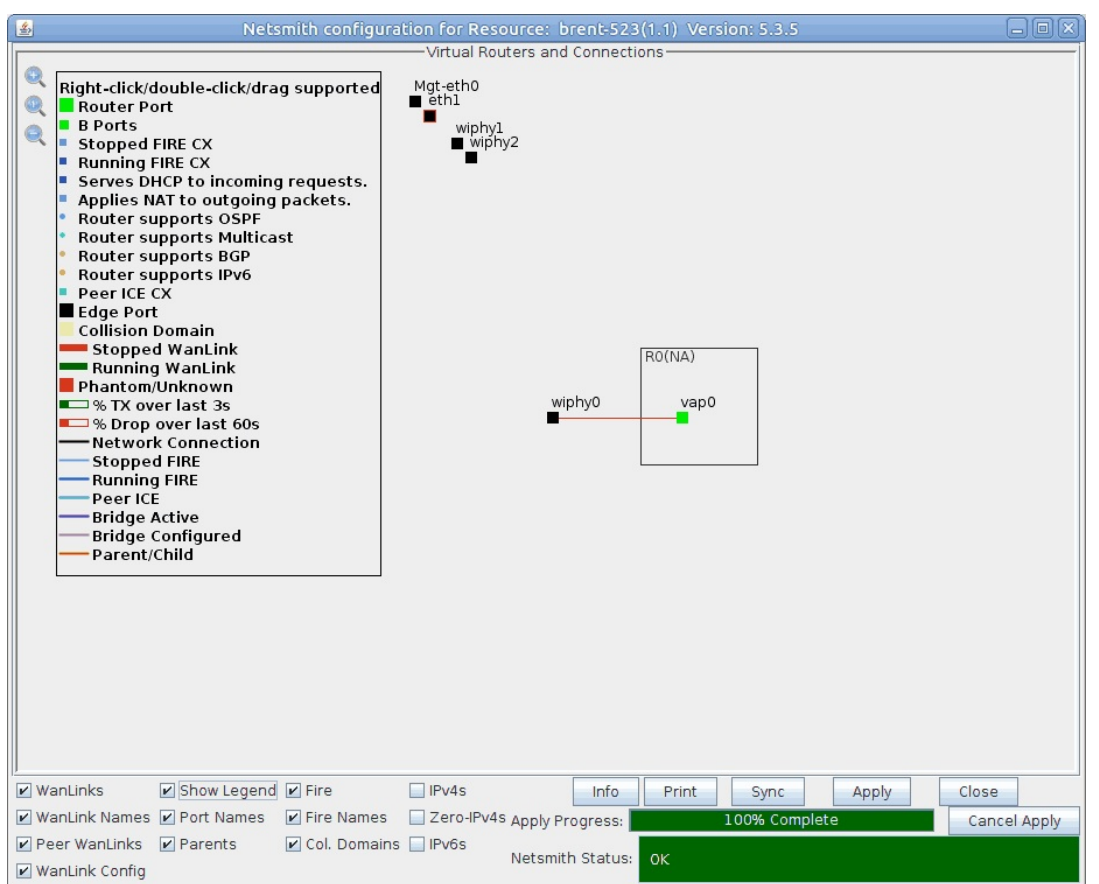

- E. Right click vap0 and select Modify.
- F. Check DHCP.
- G. Change DHCP Range Min to 10.0.0.10
- H. Change DHCP Range Max to 10.0.0.50
- I. Click OK.

| <b></b>            | Create/M                                  | odify Connection          | ×        |
|--------------------|-------------------------------------------|---------------------------|----------|
|                    |                                           | Interface-Cost:           | 1        |
| Port 1-A:          | 5 (vap0)                                  | RIP-Metric:               | 1        |
|                    |                                           | OSPF Area:                | 0.0.0.0  |
| Port 1-B: 🗹 Skip   | <auto create="" new="" port=""></auto>    | VRRP IP:                  | 0.0.0/24 |
| WanLink: 🗹 Skip    | <auto create="" new="" wanlink=""></auto> | VRRP ID:                  | 1        |
| Port 2-B: Skip     | <auto create="" new="" port=""></auto>    | VRRP Priority:            | 100      |
|                    |                                           | VRRP Interval:            | 1        |
| Port 2-A: 🗹 Skip   | <auto create="" new="" port=""></auto>    | Next-Hop:                 | 0.0.0.0  |
| DHCP Lease Time:   | 43200                                     | Subnets (a.b.c.d/xx):     |          |
| DHCP DNS:          | 0.0.0.0                                   |                           |          |
| DHCP Range Min:    | 10.0.0.10                                 | ]                         |          |
| DHCP Range Max:    | 10.0.0.50                                 | ] [                       |          |
| DHCP Domain:       |                                           |                           |          |
| DHCPv6 DNS:        |                                           | Next-Hop-IPv6:            |          |
| DHCPv6 Range Min:  |                                           | IPv6 Subnets (aaa::0/xx): |          |
| DHCPv6 Range Max:  |                                           |                           |          |
| DHCPd Config File: |                                           |                           |          |
|                    |                                           |                           |          |
| NAT 🗹 DHCP         | DHCPv6 Custom DH                          | CP VRRP Cand-RP           | JI J     |

J. Click **Apply** in Netsmith then close the window.

- 2. Create 10 virtual stations.
  - A. Verify the wiphy device used for the stations (wiphy 2 in this test) is on the **AUTO** channel.

| \$ |                          | wiphy2 (brent-523) Configure Set          | ttings                       |                |
|----|--------------------------|-------------------------------------------|------------------------------|----------------|
|    |                          | Port Status Information                   |                              | 1              |
|    |                          | Current: LINK-DOWN NONE                   |                              |                |
|    |                          | Driver Info: Port Type: WIFI-Radio Driver | : ath9k() Bus:               |                |
|    |                          | Port Configurables                        |                              |                |
|    | Standard Configura       | ion [ RF Patterns   Firmware              |                              |                |
|    | Enable                   | General Interfac                          | e Settings                   |                |
|    | Set IF Down              | Down                                      |                              |                |
|    | Set PROMISC              | Alias:                                    | J                            |                |
|    |                          | MAC Addr: 00:0e:8e:56:bb:43               | TX Q Len 0                   |                |
|    |                          | Rpt Timer: medium (8 s) 🔻                 |                              |                |
|    |                          | WiFi Setti                                | ngs                          |                |
|    |                          | Max-VIFs: 2048 Max-Stations: 2048 Max     | -APs: 8 Supports: 802.11abgn |                |
|    |                          | Country: United States (040)              | -                            |                |
|    |                          | Channel Freq: AUTO (-1 Mhz)               | • )                          |                |
|    |                          | Antenna: Air (3x3)                        | Tx-Power: DEFAULT (-1)       | -              |
|    |                          | RTS: DEFAULT                              | Frag: 2346                   |                |
|    |                          | Verbose Debug                             |                              |                |
|    |                          |                                           |                              |                |
|    |                          |                                           |                              |                |
|    |                          |                                           |                              |                |
|    |                          |                                           |                              |                |
|    |                          |                                           |                              |                |
|    |                          |                                           |                              |                |
| Pr | int <u>V</u> iew Details | Logs <u>P</u> robe Sync                   | <u>Apply</u>                 | <u>C</u> ancel |

## B. Make sure wiphy2 is up.

| \$                                                                                                    | 🛃 LANforge Manager Version(5.3.5)                                                                                                    |        |         |           |     |        |               |                |                |          |         |                 |                    |        |
|----------------------------------------------------------------------------------------------------|----------------------------------------------------------------------------------------------------|--------|---------|-----------|-----|--------|---------------|----------------|----------------|----------|---------|-----------------|--------------------|--------|
| Control                                                                                                    | <u>Control Reporting Tear-Off</u> Info <u>P</u> lugins                                                                                                    |        |         |           |     |        |               |                |                |          |         |                 |                    |        |
|                                                                                                    |                                                                                                    |        |         |           |     |        |               | Stor           | D All          | Restart  | Manager |                 | Refresh            | HELP   |
| Layer-4         Generic         Test Mgr         Test Group         Resource Mgr         Event Log         Alerts         Port Mgr         vAP Stations         Messages           Status         Layer-3         L3 Endps         VolP/RTP         VolP/RTP         Armagedon         WanLinks         Attenuators         File-IO |                                                                                                    |        |         |           |     |        |               |                |                |          |         |                 |                    |        |
| Disp: 192.168.100.206:0.0 Sniff Packets La Clear Counters Reset Port Delete                                                                                                    |                                                                                                    |        |         |           |     |        |               |                |                |          |         |                 |                    |        |
|                                                                                                    | Rpt Ti                                                                                                    | mer:   | nedium  | (8 s) 🔻   |     | Apply  |               | J ⊻ie          | w Details      | Cre      | ate     | Mo <u>d</u> ify | <u>B</u> atch Modi | fy     |
|                                                                                                    |                                                                                                    |        | 2       |           |     | All Et | thernet I     | nterfaces (Por | ts) for all Re | esources |         |                 |                    |        |
| Port                                                                                                    | Pha                                                                                                    | Down   |         | IP        | SEC | Alias  | Parent<br>Dev | RX Bytes       | RX Pkts        | Pps RX   | bps RX  | TX Bytes        | TX Pkts            | Pps TX |
| 1.1.0                                                                                                    |                                                                                                    |        | 192.16  | 8.100.184 | 0   | eth0   |               | 36,547,296     | 166,113        | 11       | 10,971  | 188,474,567     | 176,484            | 14     |
| 1.1.1                                                                                                    |                                                                                                    |        | 10.0.0. | 2         | 0   | eth1   |               | 0              | 0              | 0        | 0       | 0               | 0                  | 0      |
| 1.1.2                                                                                                    |                                                                                                    |        | 0.0.0.0 |           | 0   | wiphy0 |               | 116,015,471    | 573,229        | 67       | 121,375 | 725,466,970     | 482,062            | 0      |
| 1.1.3                                                                                                    |                                                                                                    | 1      | 0.0.0.0 |           | 0   | wiphyl |               | 0              | 0              | 0        | 0       | 0               | 0                  | 0      |
| 1.1.4                                                                                                    |                                                                                                    |        | 0.0.0.0 | l         | 0   | wiphy2 |               | 840,600,879    | 788,150        | 32       | 58,540  | 5,829,035       | 66,934             | 0      |
| 1.1.5                                                                                                    |                                                                                                    | Y      | 10.0.0. | 1         | 0   | vap0   | wiphy0        | 4,317,546      | 64,881         | 0        | 2       | 723,896,010     | 478,186            | 0      |
| 1                                                                                                    | 1.1.3       Image: Constraint of the second second se |        |         |           |     |        |               |                |                |          |         |                 |                    |        |
|                                                                                                    |                                                                                                    |        |         |           |     |        |               |                |                |          |         |                 |                    | ,      |
| Logged                                                                                                    | in to:                                                                                                    | brent- | 523:400 | 2 as: Adr | nin |        |               |                |                |          |         |                 |                    |        |

C. In the **Port Mgr** tab, select a wiphy device (wiphy2 in this test) and click **Create**.

| 4 |                                                 |                                                | Create VLANs                        | on Port: 1.1.4           |              |         |
|---|-------------------------------------------------|------------------------------------------------|-------------------------------------|--------------------------|--------------|---------|
| 0 | <ul><li>○ MAC-VLAN</li><li>● WiFi STA</li></ul> | ○ 802.1Q-VLAN ○ Rec<br>○ WiFi VAP ○ WiFi Monit | lirect O Bridge<br>tor O WiFi Virtu | ⊖ GRE Tunnel<br>al Radio |              |         |
| 0 | Shelf:                                          | 1                                              | Resource:                           | 1 (brent - 523) 💌        | Port: 4 (    | wiphy2) |
| 8 | VLAN ID:                                        |                                                | DHCP-IPv4                           |                          |              |         |
| e | Parent MAC:                                     | 00:0e:8e:56:bb:43                              | DHCP Client ID:                     | None 💌                   |              |         |
|   | MAC Addr:                                       | >>>>>>>>>>>>>>>>>>>>>>>>>>>>>>>>>>>>>>>        | IP Address:                         |                          | Global IPv6: | AUTO    |
|   | Quantity:                                       | 10                                             | IP Mask or Bits:                    |                          | Link IPv6:   | AUTO    |
|   |                                                 |                                                | Gateway IP:                         |                          | IPv6 GW:     | AUTO    |
|   | #1 Redir Name:                                  |                                                | #2 Redir Name:                      |                          |              |         |
|   | STA ID:                                         | 0                                              | SSID:                               | layer4test               | -            |         |
|   | WIFI AP:                                        |                                                | Key/Phrase:                         |                          |              |         |
|   | WPA                                             | WPA2                                           | WEP                                 |                          |              |         |
|   |                                                 |                                                |                                     |                          |              |         |
| 4 | Down                                            |                                                |                                     |                          |              |         |
| - | Apply                                           | <u>C</u> ancel                                 |                                     | R                        | eady         |         |

- A. Select the **WiFi STA** radio button.
- B. Set Quantity to 10.
- c. Set STA ID to 0.
- D. Select DHCP-IPv4.
- E. Set the **SSID** to **layer4test**.
- F. Click **Apply** and close the create port window.
- D. Make sure the 10 staX ports get IPs.

| 🛃 LANforge Manager Version(5.3.5) 🗕 🗖 🗙 |                                                                                                    |        |                                           |       |          |               |               |                |             |         |                 |             |         |
|-----------------------------------------|----------------------------------------------------------------------------------------------------|--------|-------------------------------------------|-------|----------|---------------|---------------|----------------|-------------|---------|-----------------|-------------|---------|
| <u>C</u> ontrol                         | Repor                                                                                              | ting : | <u>T</u> ear-Off <u>I</u> nfo <u>P</u> lu | igins |          |               |               |                |             |         |                 |             |         |
|                                         |                                                                                                    |        |                                           |       |          |               | Sto           | p All          | Restart     | Manager |                 | Refresh     | HELP    |
|                                         |                                                                                                    |        |                                           |       |          |               |               |                |             |         |                 |             |         |
| Layer-4                                 | Layer-4 Generic Lest Mgr Lest Group Resource Mgr Event Log Alerts Port Mgr VAP Stations Messages   |        |                                           |       |          |               |               |                |             |         |                 |             |         |
| Statu                                   | 6                                                                                                  | Layer- | -3 L3 Endps                               |       | VoIP/RTP | Vo            | P/RTP Endps   | Arma           | ageddon     | Wanl    | inks Att        | enuators    | File-IO |
|                                         | Disp:     192.168.100.206:0.0     Sniff Packets     1     Clear Counters     Reset Port     Delete |        |                                           |       |          |               |               |                |             |         |                 |             |         |
|                                         | Rpt Ti                                                                                             | imer:  | nedium (8 s) 🗖                            | -     | Apply    |               | Į <u>V</u> ie | w Details      | Cr <u>e</u> | ate     | Mo <u>d</u> ify | Batch Modif | iy 🛛    |
|                                         |                                                                                                    |        |                                           | 100   | All E    | thernet Ir    | terfaces (Por | ts) for all Re | esources    |         |                 |             |         |
| Port                                    | Pha                                                                                                | Dowr   | IP                                        | SEC   | Alias    | Parent<br>Dev | RX Bytes      | RX Pkts        | Pps RX      | bps RX  | TX Bytes        | TX Pkts     | Pps TX  |
| 1.1.00                                  |                                                                                                    |        | 192.168.100.192                           | 20    | eth0     |               | 46.812.745    | 95.852         | 8           | 7.049   | 64.012.518      | 76,741      | 14      |
| 1.1.01                                  |                                                                                                    |        | 0.0.0.0                                   | 0     | eth1     | + +           | 0             | 0              | 0           | 0       | 0               | 0           | 0       |
| 1.1.02                                  |                                                                                                    |        | 0.0.0.0                                   | 0     | wiphy0   |               | 85,790,508    | 400,112        | 83          | 144,894 | 237,614         | 1,490       | 0       |
| 1.1.03                                  |                                                                                                    | ~      | 0.0.0.0                                   | 0     | wiphy1   |               | 0             | 0              | 0           | 0       | 0               | 0           | 0       |
| 1.1.04                                  |                                                                                                    |        | 0.0.0.0                                   | 0     | wiphy2   |               | 2,315,229     | 10,998         | 78          | 133,398 | 19,313          | 214         | 0       |
| 1.1.05                                  |                                                                                                    |        | 10.0.0.1                                  | 0     | vap0     | wiphy0        | 11,030        | 73             | 0           | 0       | 27,134          | 140         | 0       |
| 1.1.06                                  |                                                                                                    |        | 10.0.0.13                                 | 0     | sta0     | wiphy2        | 9,944         | 64             | 0           | 0       | 1,622           | 9           | 0       |
| 1.1.07                                  |                                                                                                    |        | 10.0.0.16                                 | 0     | stal     | wiphy2        | 10,622        | 71             | 0           | 0       | 1,198           | 7           | 0       |
| 1.1.08                                  |                                                                                                    |        | 10.0.0.14                                 | 0     | sta2     | wiphy2        | 10,532        | 70             | 0           | 0       | 1,198           | 7           | 0       |
| 1.1.09                                  |                                                                                                    |        | 10.0.0.10                                 | 0     | sta3     | wiphy2        | 10,532        | 70             | 0           | 0       | 1,198           | 7           | 0       |
| 1.1.10                                  |                                                                                                    |        | 10.0.0.17                                 | 0     | sta4     | wiphy2        | 10,364        | 68             | 0           | 0       | 1,296           | 8           | 0       |
| 1.1.11                                  |                                                                                                    |        | 10.0.0.19                                 | 0     | sta5     | wiphy2        | 10,694        | 69             | 0           | 0       | 1,560           | 8           | 0       |
| 1.1.12                                  |                                                                                                    |        | 10.0.0.12                                 | 0     | sta6     | wiphy2        | 10,352        | 68             | 0           | 0       | 1,198           | 7           | 0       |
| 1.1.13                                  |                                                                                                    |        | 10.0.0.15                                 | 0     | sta7     | wiphy2        | 10,172        | 66             | 0           | 0       | 1,198           | 7           | 0       |
| 1.1.14                                  |                                                                                                    |        | 10.0.0.18                                 | 0     | sta8     | wiphy2        | 10,082        | 65             | 0           | 0       | 1,198           | 7           | 0       |
| 1.1.15                                  |                                                                                                    |        | 10.0.0.11                                 | 0     | sta9     | wiphy2        | 9,914         | 63             | 0           | 0       | 1,296           | 8           | 0       |
| •                                       |                                                                                                    | 11     |                                           |       |          |               |               |                |             |         |                 |             | •       |
| Logaed                                  | in to:                                                                                             | brent- | 523:4002 as: Ad                           | min   |          |               |               |                |             |         |                 |             |         |

3. Create a file for the layer 4 endpoint to use.

A. In a terminal on the LANforge system, run the below command to generate a 10MB file in **/home/lanforge**.

**Note:** The smaller a file is, the harder it is to reach higher rates. Therefore it is recommended to use a larger file for these tests.

dd if=/dev/urandom of=/home/lanforge/large-file.bin bs=1k count=10240

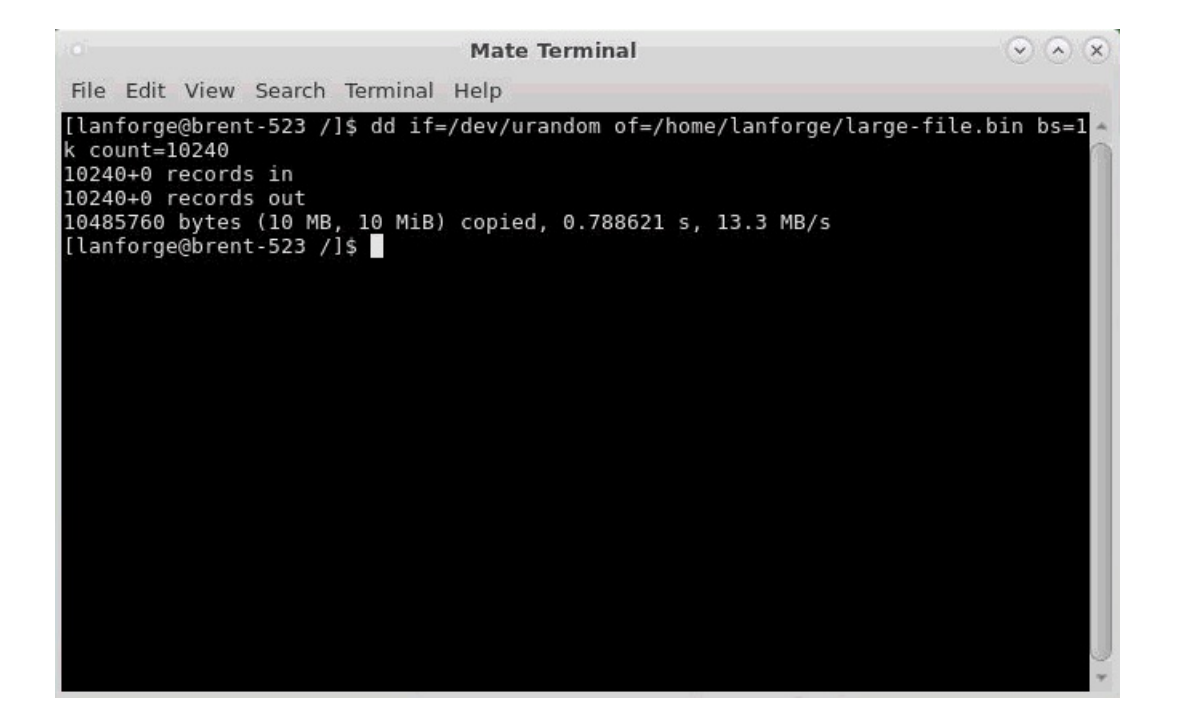

B. For the webserver to serve the file we created, it needs to know where to find it. Run the below command in a terminal on the LANforge system to link the file.

Mate Terminal 

 File Edit View Search Terminal Help

 [lanforge@brent-523 /]\$ sudo ln -s /home/lanforge/large-file.bin /usr/local/lanforge/nginx/html

 [sudo] password for lanforge:

 [lanforge@brent-523 /]\$

ln -s /home/lanforge/large-file.bin /usr/local/lanforge/nginx/html

- A. Before starting HTTP on vap0, the Apache service may need to be disabled.
  - A. Stop and disable httpd (Apache) in the LANforge terminal with the below commands.
    - sudo systemctl stop httpd.service
      sudo systemctl disable httpd.service
    - sudo systemctl daemon-reload

| Mate Terminal 📀 🔕 🗴                                                                                                    |
|----------------------------------------------------------------------------------------------------|
| File Edit View Search Terminal Help                                                                                                    |
| <pre>[lanforge@brent-523 /]\$ sudo systemctl stop httpd.service<br/>[sudo] password for lanforge:<br/>[lanforge@brent-523 /]\$<br/>[lanforge@brent-523 /]\$<br/>[lanforge@brent-523 /]\$ sudo systemctl disable httpd.service<br/>Removed symlink /etc/systemd/system/multi-user.target.wants/httpd.service.<br/>[lanforge@brent-523 /]\$<br/>[lanforge@brent-523 /]\$<br/>[lanforge@brent-523 /]\$ sudo systemctl daemon-reload<br/>[lanforge@brent-523 /]\$</pre> |

B. Modify **vap0** in the LANforge **Port Mgr** tab.

| *     |                                                                                                    | vap0 (bre          | ent-523) Configure | e Settings       |                            |                |  |  |  |  |  |  |
|-------|----------------------------------------------------------------------------------------------------|--------------------|--------------------|------------------|----------------------------|----------------|--|--|--|--|--|--|
|       | Port Status Information<br>Current: LINK-UP GRO NONE<br>Driver Info: Port Type: WIFI-AP Parent: wiphy0 |                    |                    |                  |                            |                |  |  |  |  |  |  |
|       | Port Configurables                                                                                     |                    |                    |                  |                            |                |  |  |  |  |  |  |
|       | Standard Configuration Advanced Configuration Misc Configuration Custom WiFi                           |                    |                    |                  |                            |                |  |  |  |  |  |  |
|       | Enable                                                                                                 |                    | General In         | terface Settings | 1                          |                |  |  |  |  |  |  |
|       | Set IF Down                                                                                            | Down               | Aux-Mgt            |                  |                            |                |  |  |  |  |  |  |
|       | Set MAC                                                                                                | DHCP-IPv6          | DHCP Release       | DHCP Vendor ID:  | None 💌                     |                |  |  |  |  |  |  |
|       | Set TX Q Len                                                                                           | DHCP-IPv4          | Secondary-IPs      | DHCP Client ID:  | None                       |                |  |  |  |  |  |  |
|       | Set Offload                                                                                            | DNS Servers:       | BLANK              | Peer IP:         | NA                         |                |  |  |  |  |  |  |
|       | Set PROMISC                                                                                            | IP Address:        | 10.0.0.1           | Global IPv6:     | AUTO                       |                |  |  |  |  |  |  |
|       |                                                                                                    | IP Mask:           | 255.255.255.0      | Link IPv6:       | AUTO                       |                |  |  |  |  |  |  |
|       |                                                                                                    | Gateway IP:        | 0.0.0.0            | IPv6 GW:         | AUTO                       |                |  |  |  |  |  |  |
| /     | Services                                                                                               | Alias:             |                    | MTU:             | 1500                       |                |  |  |  |  |  |  |
| (     | HTTP                                                                                                   | MAC Addr:          | 00:0e:8e:48:1f:2f  | TX Q Len         | 1000                       |                |  |  |  |  |  |  |
|       | FTP                                                                                                    | Rpt Timer:         | medium (8 s) 🔻     | WiFi Bridge:     | NONE                       |                |  |  |  |  |  |  |
|       |                                                                                                    |                    | WiF                | i Settings       |                            |                |  |  |  |  |  |  |
|       | Low Level                                                                                              | SSID: layer        | 4test              | AP:              | DEFAULT                    |                |  |  |  |  |  |  |
|       |                                                                                                    | Key/Phrase:        |                    | Mode:            | (802.11abqn-AC) 💌          |                |  |  |  |  |  |  |
|       | TS0 Enabled                                                                                            | Freq/Channel: 2462 | 2/11               | Rate:            | OS Default 💌               |                |  |  |  |  |  |  |
|       | UFO Enabled                                                                                            | DTIM-Period: 2     |                    | Max-STA:         | 2007                       |                |  |  |  |  |  |  |
|       | GS0 Enabled                                                                                            | Beacon: 240        |                    |                  |                            |                |  |  |  |  |  |  |
|       | LRO Enabled                                                                                            | WPA WPA2           | OSEN WEP           | Disable HT40 🔲 🛛 | Disable HT80 🔲 Disable SGI |                |  |  |  |  |  |  |
|       | GR0 Enabled                                                                                            | Verbose Debug      |                    |                  |                            |                |  |  |  |  |  |  |
|       |                                                                                                    |                    |                    |                  |                            |                |  |  |  |  |  |  |
| Print | <u>V</u> iew Details                                                                                   | Logs Prot          | Display Sca        | n Sync           |                            | <u>C</u> ancel |  |  |  |  |  |  |

I. Enable the **HTTP** checkbox.

II. Click **OK**.

A. In the Layer-4 tab, click **Create**.

| 4                 |                                | Create/Modi    | fy L4Endpoint |      |                   |                |         |
|-------------------|--------------------------------|----------------|---------------|------|-------------------|----------------|---------|
| Name:             | l4-http                        | Rpt Timer:     | default (5 s) | 🔻 Те | est Manager:      | default_tm     | -       |
| Shelf: 1 🔻 F      | Resource: 1 (brent-523)        | ▼ Port: 6 (    | sta0)         | ▼ IP | Addr:             | AUTO           | •       |
| Endp Name:        | 0                              | URLs per 10m:  | 100           | Ma   | ax Speed:         | Infinite       | -       |
| Quiesce:          | 3 (3 sec) 💌                    | URL Timeout:   | 10000         |      | NS Cache Timeout: | 60             | •       |
| TFTP Block Size:  | Default (512 B) 💌              |                |               |      |                   |                |         |
| Proxy Port:       |                                | Proxy Server:  |               |      |                   |                |         |
| Proxy Auth:       |                                |                |               |      |                   |                |         |
| Proxy Auth Types: | 🔲 Basic 🔲 Digest 🔲 NTLM        | 1              |               |      |                   |                |         |
| HTTP Compression: | 🗌 Gzip 🔲 Deflate               |                |               |      |                   |                |         |
| HTTP Auth Types:  | 🗌 Basic 📃 Digest 📃 GSS         | -Negotiate 🔲 N | TLM           |      |                   |                |         |
| SSL Cert:         | ca-bundle.crt                  |                |               |      |                   |                |         |
| SMTP-From:        |                                |                |               |      |                   |                |         |
| Agent/RCPT-TO:    |                                |                |               |      |                   |                |         |
| UL/DL:            | Download 💌                     | ₽ IPv4         | IPv6          |      |                   |                |         |
| URL:              | http://10.0.0.1/large-file.bir | 1              |               |      |                   |                |         |
| Source/Dest File: | /dev/null                      |                |               |      |                   |                |         |
| Get-URLs-From-F   | ile 🗌 Authenticate Server      | Use-Proxy      | Allow-Reuse   |      | ow-Cache 📃 Ena    | ble 4XX 🔲 Show | Headers |
| Bind DNS          | TP PASV I FTP EPSV             |                |               |      |                   |                |         |
|                   | Apply                          | <u>0</u> K     | Batch-Create  |      | <u>C</u> ancel    |                |         |

- A. Set the Name to l4-http
- B. Set the **Port** to **sta0**.
- c. The URL will point to the VAP's IP: http://10.0.0.1/large-file.bin

**Note:** This is where you can specify an IP of an AP you wish to test. LANforge also supports other layer 4 protocols, for more information you can view a tooltip by hovering over the URL text box.

- D. Set the **Source/Dest File** to **/dev/null**
- E. Click **OK**.
- 6. Set up and run a WiFi Capacity test.

A. Select the 10 created stations, then open WiFi Capacity Test from the Plugins menu.

| 🛃 LANforge Manager Version(5.3.5) 🗕 🗆 🗙              |                             |        |                                                             |                |             |         |                 |             |          |
|------------------------------------------------------|-----------------------------|--------|-------------------------------------------------------------|----------------|-------------|---------|-----------------|-------------|----------|
| <u>Control</u> <u>Reporting</u> <u>Tear-Off</u> Info | Plugins                     |        |                                                             |                |             |         |                 |             | 1200 Co. |
|                                                      | Groovy Scripting            |        | Sto                                                         | D All          | Restart     | Manager |                 | Refresh     | HELP     |
|                                                      | Attenuator Motion Test      |        |                                                             |                |             |         |                 |             |          |
| Layer-4 Generic Test Mgr                             | Test Mgr Create Simple VolP |        | r   Event Log   Alerts   Port Mgr   vAP Stations   Messages |                |             |         |                 |             |          |
| 🎽 Status 🎽 Layer-3 🎽 L3 En                           | Check Updates               |        | olP/RTP Endps   Armageddon   WanLinks   Attenuators   File  |                |             |         |                 |             | File-IO  |
| Disp: 192.168.100.206:0                              | Enforce Fairness            |        | 1 Clea                                                      | r Counters     | Reset       | Port    | Delete          |             |          |
| Port Bringup Test                                    |                             |        |                                                             |                |             |         |                 | _           |          |
| Rpt Timer: medium (8 s                               | Port Monitor                |        | Į <u>V</u> ie                                               | w Details      | Cr <u>e</u> | ate     | Mo <u>d</u> ify | Batch Modif | У        |
|                                                      | Port Reset Test             |        | Interfaces (Por                                             | ts) for all Re | esources    |         |                 |             |          |
|                                                      | Table Report Builde         | r      | t                                                           |                | _           |         |                 |             |          |
| Port Pha Down IP                                     | VoIP Reporting              |        | RX Bytes                                                    | RX Pkts        | Pps RX      | bps RX  | TX Bytes        | TX Pkts     | Pps IX   |
| 1.1.00 192.168.100                                   | WiFi Capacity Test          |        | 58.089.638                                                  | 230.816        | 23          | 15.746  | 747,416,246     | 557,764     | 88 1.    |
| 1.1.01 0.0.0.0                                       | WiFi Mobility               |        | 0                                                           | 0              | 0           | 0       | 0               | 0           | 0        |
| 1.1.02 0.0.0.0                                       | 0 wiphy0                    |        | 172,821,133                                                 | 809,344        | 83          | 142,230 | 501,540         | 3,102       | 0        |
| 1.1.03 🔲 🗹 0.0.0.0                                   | 0 wiphy1                    |        | 0                                                           | 0              | 0           | 0       | 0               | 0           | 0        |
| 1.1.04 0.0.0.0                                       | 0 wiphy2                    |        | 75,996,943                                                  | 361,512        | 68          | 114,976 | 77,518          | 2,053       | 0        |
| 1.1.05                                               | 0 vap0                      | wiphy( | 24,426                                                      | 281            | 0           | 0       | 51,242          | 233         | 0        |
| 1.1.06 10.0.0.13                                     | 0 sta0                      | wiphy. | 2 20,638                                                    | 111            | 0           | 0       | 3,396           | 30          | 0        |
| 1.1.07 10.0.0.16                                     | 0 stal                      | wiphy. | 2 20,974                                                    | 117            | 0           | 0       | 2,972           | 28          | 0        |
| 1.1.08 10.0.0.14                                     | 0 sta2                      | wiphy. | 2 20,458                                                    | 113            | 0           | 0       | 3,096           | 30          | 0        |
| 1.1.09                                               | 0 sta3                      | wiphy. | 2 21,506                                                    | 117            | 0           | 0       | 2,828           | 26          | 0        |
| 1.1.10 10.0.0.17                                     | 0 sta4                      | wiphy: | 2 20,374                                                    | 113            | 0           | 0       | 3,070           | 29          | 0        |
| 1.1.11 10.0.0.19                                     | 0 sta5                      | wiphy. | 2 20,704                                                    | 114            | 0           | 0       | 3,334           | 29          | 0        |
| 1.1.12 10.0.0.12                                     | 0 sta6                      | wiphy: | 2 20,984                                                    | 114            | 0           | 0       | 2,828           | 26          | 0        |
| 1.1.13 _ 10.0.0.15                                   | 0 sta7                      | wiphy: | 2 20,908                                                    | 114            | 0           | 0       | 3,034           | 29          | 0        |
| 1.1.14 🗌 🗌 10.0.0.18                                 | 0 sta8                      | wiphy? | 2 20,050                                                    | 109            | 0           | 0       | 3,034           | 29          | 0        |
| 1.1.15                                               | 0 sta9                      | wiphy  | 2 20,888                                                    | 110            | 0           | 0       | 2,926           | 27          | 0        |
|                                                      |                             |        |                                                             |                |             |         |                 |             | Þ        |
| Logged in to: brent-523:4002 as: Admin               |                             |        |                                                             |                |             |         |                 |             |          |

B. Go to the Settings tab.

| 📓 WiFi Capacity Test 📃                             |                            |  |  |  |  |  |  |  |
|----------------------------------------------------|----------------------------|--|--|--|--|--|--|--|
| Select Ports Settings PDU Mix Settings Advanced Se | ttings Select Output Notes |  |  |  |  |  |  |  |
| Station Increment:                                 | Single (1) ▼ [?]           |  |  |  |  |  |  |  |
| Loop Iterations:                                   | Single (1)                 |  |  |  |  |  |  |  |
| Duration:                                          | 60000                      |  |  |  |  |  |  |  |
| Protocol:                                          | Layer-4                    |  |  |  |  |  |  |  |
| Layer-4 Endpoint:                                  | I4-http                    |  |  |  |  |  |  |  |
| Payload Size:                                      | AUTO                       |  |  |  |  |  |  |  |
| Total Rate:                                        | 10M (10 Mbps)              |  |  |  |  |  |  |  |
| Total Upload Rate: 👻                               | Zero (0 bps)               |  |  |  |  |  |  |  |
| Percentage TCP Rate:                               | 10% (10%)                  |  |  |  |  |  |  |  |
|                                                    |                            |  |  |  |  |  |  |  |
|                                                    |                            |  |  |  |  |  |  |  |
| <u>Start</u> <u>Close</u>                          |                            |  |  |  |  |  |  |  |

- A. Set Station Increment to 1.
- B. Set the Protocol to **Layer-4**. **Note:** This should automatically be set if you first select a Layer-4 Endpoint.
- c. Select your Layer-4 Endpoint (**l4-http** in this test). The capacity test will use this as a template for each of the ten stations.
- D. **Total Rate** can stay at 10Mbps. **Note:** This rate can represent either upload or download traffic depending on how you have your layer 4 endpoint configured.

C. Run the Capacity test by clicking Start.

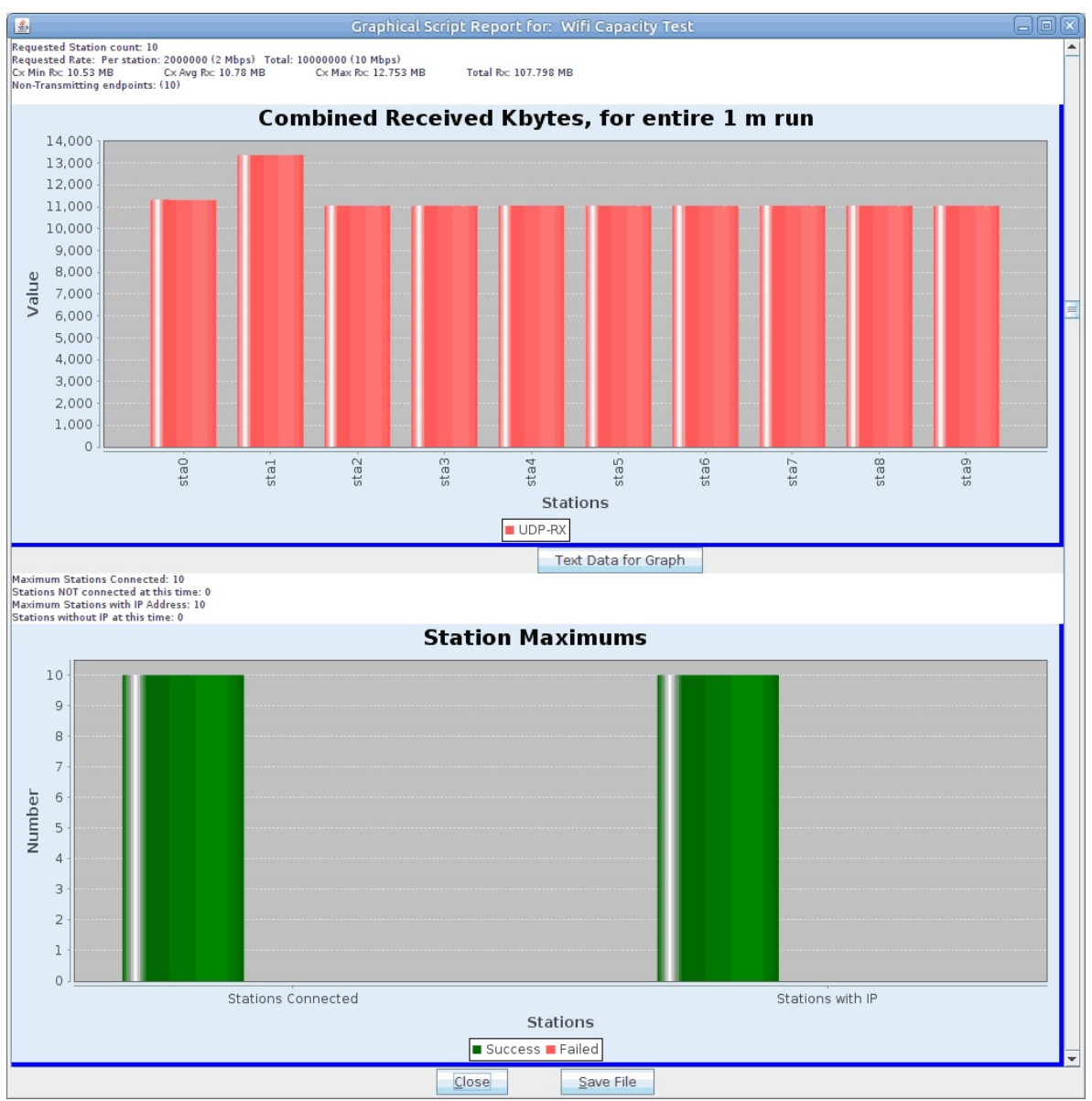

A. The test will now make a copy of the selected layer-4 endpoint for each station. Note: You may notice that URLs per 10m is set to a high rate, this is to ensure the maximum amount of URLs are processed as WiFi Capacity adjusts the Max Speed.

Candela Technologies, Inc., 2417 Main Street, Suite 201, Ferndale, WA 98248, USA www.candelatech.com | sales@candelatech.com | +1.360.380.1618